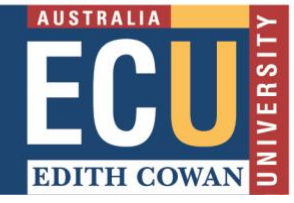

Your lecturer might ask you to **share your Panopto video with your fellow students** in a peer-to-peer learning exercise. This could take the form of posting the URL link from one of your Panopto videos to Blackboard in a discussion board forum, or to a blog, a wiki, or to group file exchange etc. Panopto videos stored in your personal 'My Folder' cannot be viewed by others unless you change the access permission.

To enable other students to view your video, please follow the steps below to change the permission, and set the availability dates. You can then copy the Panopto video URL and paste it in the appropriate exercise.

- 1. Access the Panopto video manager at <u>ecu.ap.panopto.com</u> and log in using your ECU student username and password.
- 2. Find **My Folder**. You can create a new recording or upload an existing recording by clicking the **Create** button. *Note: make sure you add your name as part of the video title.*

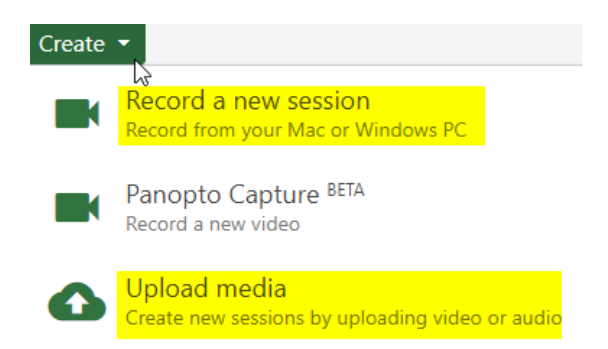

3. Hover over the video you wish to share and click on **Share** to find the access permission. In the image below, you can see that Tessie Tester is the only one able to see this video

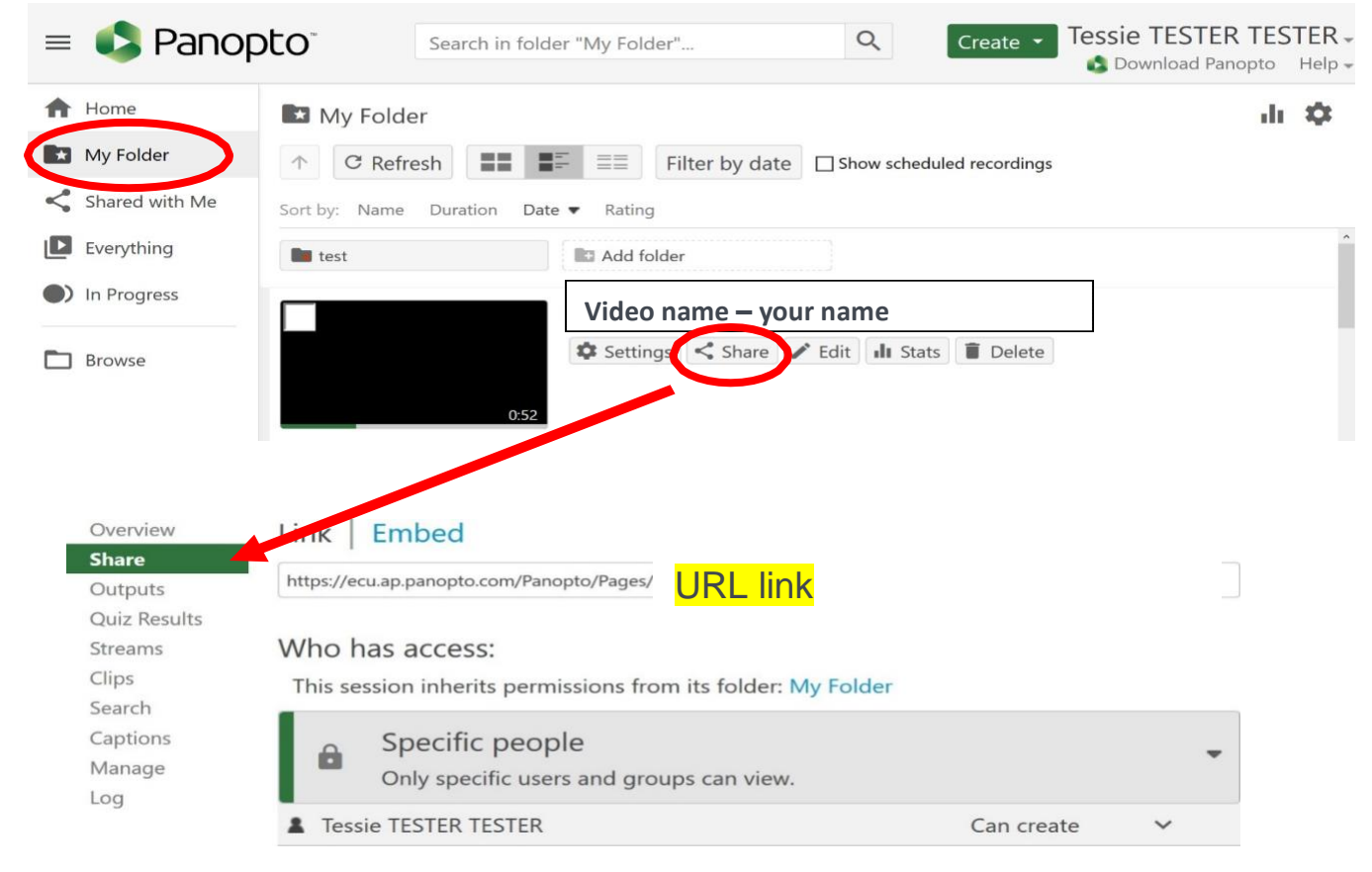

## Chat with a VEEP

Instant chat with a peer for support with online learning. Click above to start chatting (opens MS Teams) or learn more here 1

To enable sharing of a video that is in My Folder, it is recommended that students change the permission from 'Specific people' to '**Anyone at your organization with the link**'. This option will allow anyone with the link to view the video.

4. Using the dropdown, change access to 'Anyone at your organization with the link'. Students should not use any of the other options.

| Overview                                                                                                | Link   Embed                                                                                                    |
|----------------------------------------------------------------------------------------------------|----------------------------------------------------------------------------------------------------|
| Colpets                                                                                                 | https://ecu.ap.panopto.com/Panopto/Pages/ URL link                                                                 |
| Quiz Results<br>Streams<br>Clips                                                                        | Who has access:<br>This session inherits permissions from its folder: My Folder                                    |
| Captions<br>Manage                                                                                      | Specific people     Only specific users and groups can view.                                                       |
| 209                                                                                                    | Tessie TESTER TESTER Can create                                                                                    |
| ▶ Video n                                                                                               | ame – your name Learn mole X                                                                                       |
| Overview<br>Share<br>Outputs<br>Quiz Results<br>Streams<br>Clips<br>Search<br>Captions<br>Manage<br>Log | Link Embed https://ecu.ap.panopto.com/Panopto/Pages/ URL link                                                      |
|                                                                                                    | Who has access:<br>This session inherits permissions from its folder: My Folder                                    |
|                                                                                                    | Specific people<br>Only specific users and groups can view.                                                        |
|                                                                                                    | Anyone at your organization with the link<br>Unlisted, anyone at your organization who has the link can view.      |
|                                                                                                    | Aryone at your organization<br>An one at your organization can find and view.                                      |
|                                                                                                    | <ul> <li>Any one with the link</li> <li>Unlived, anyone who has the link can view. No sign-in required.</li> </ul> |
|                                                                                                    | Public on the web<br>Anyone on the Internet can find and view. No sign-in required.                                |

## Chat with a VEEP

5. Click on Save changes to retain this access setting for this video.

| ▶ Video                                          | name – your name Learn more                                                                                   | × |
|--------------------------------------------------|----------------------------------------------------------------------------------------------------|---|
| Overview<br>Share<br>Outputs                     | Link   Embed<br>https://ecu.ap.panopto.com/Panopto/Pages/ URL link                                            |   |
| Streams<br>Clips<br>Search<br>Captions<br>Manage | Who has access:<br>This session inherits permissions from its folder: My Folder                               |   |
|                                                  | Anyone at your organization with the link<br>Unlisted, anyone at your organization who has the link can view. | * |
| -                                                | Lessie TESTER TESTER Can create                                                                               |   |
|                                                  | Invite people:                                                                                                |   |
|                                                  | Enter people, groups, usernames, or email addresses                                                           |   |
|                                                  | Save changes Cancel                                                                                           |   |

It is also recommended that students set the availability dates of their videos. This is a safeguard that means access to the video link will be lost after a certain date.

6. To set the availability dates, click on the Settings link against a video in your Panopto My Folder.

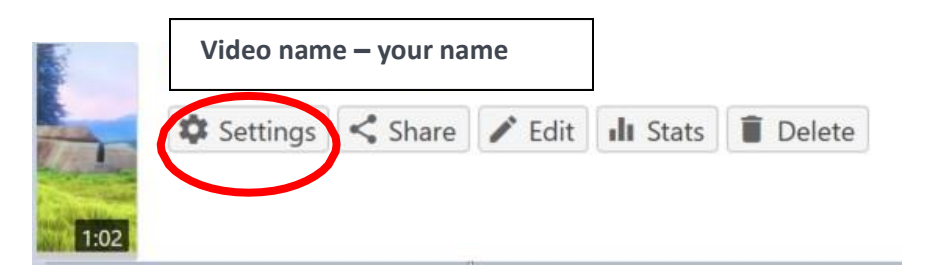

7. You will be taken to the Settings **Overview** page - scroll down to **Availability** and set appropriate dates.

| Share       A session can be made available after a start date and before an end date. These settings         Outputs       replace any availability settings on the parent folder. A session can also be made available         Quiz Results       immediately by saving it in the editor.         Streams       Session becomes available         Clips       O with its folder (immediately)         Search       O starting 01/10/2019         3:37pm       Perth                                                                 |  |
|----------------------------------------------------------------------------------------------------|--|
| Outputs       A session can be made available after a start date and before an end date. These settings replace any availability settings on the parent folder. A session can also be made available immediately by saving it in the editor.         Quiz Results       immediately by saving it in the editor.         Streams       Session becomes available         Clips       O with its folder (immediately)         Search       O with its folder (immediately)         Starting       01/10/2019         3:37pm       Perth |  |
| Quiz Results     immediately by saving it in the editor.       Streams     Session becomes available       Clips     O with its folder (immediately)       Search     Immediately 0       Seating     01/10/2019       3:37pm     Perth                                                                                                    |  |
| Streams     Session becomes available       Clips     O with its folder (immediately)       Search     Image: Starting 01/10/2019       Gratians     Starting 01/10/2019                                                                                                    |  |
| Clips<br>Search O with its folder (immediately)<br>Seating 01/10/2019 3:37pm Perth                                                                                                    |  |
| Search O with its folder (immediately)  Search Starting 01/10/2019 3:37pm Perth                                                                                                    |  |
| Starting 01/10/2019 3:37pm Perth                                                                                                    |  |
| Captions                                                                                                    |  |
| Manage Session remains available                                                                                                    |  |
| Log O forever                                                                                                    |  |
| O with its folder (forever)                                                                                                    |  |

## Chat with a VEEP

8. Copy the URL. The URL for the video can be found on the **Share** page. Right click on the URL and choose copy.

| ▶ Video na   | ame – your name                                                  | rn more | × |
|--------------|------------------------------------------------------------------|---------|---|
| Overview     | https://ecu.ap.panopto.com/Panopto/Pages/ URL link               |         |   |
| Share        | Who has access:                                                  |         |   |
| Outputs      | WHO Has access.                                                  |         |   |
| Quiz Results | This session inherits permissions from its folder: My Folder     |         |   |
| Streams      |                                                                  |         |   |
| Clips        | Anyone at your organization with the link                        |         | - |
| Search       | Unlisted, anyone at your organization who has the link can view. |         |   |
| Captions     |                                                                  | ata M   |   |
| Manage       | Lessie lester lester Can cre                                     | ate 👻   |   |
| Log          |                                                                  |         |   |

9. Paste the URL in the forum, blog, wiki, etc.

## Chat with a VEEP

Instant chat with a peer for support with online learning. Click above to start chatting (opens MS Teams) or learn more here. 4